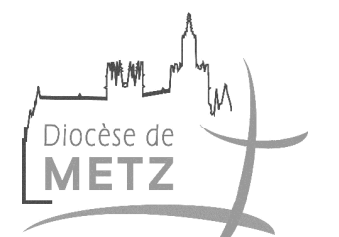

Evêché de Metz Bureau des Affaires Paroissiales Le Réviseur des fabriques

Notice d'utilisation

Logiciel Paroisse version 4.17.1

- 1 Clôture d'un exercice comptable
- 2 Installation du logiciel de comptabilité paroisse
- 3 Installation du logiciel de comptabilité paroisse sur un autre ordinateur
- 4 Edition état annuel des comptes
- 5 Visualisation et enregistrement de l'état annuel des comptes en format PDF
- 6 Changement des dates de saisie Afin d'enregistrer les écritures N+1 en attendant la clôture N

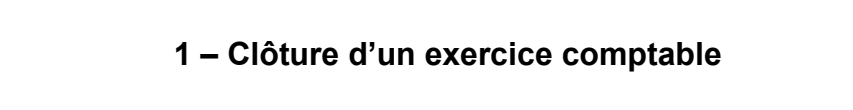

Après réception de l'état annuel des comptes N approuvé par le Réviseur des Fabriques,

vous pouvez clôturer l'exercice N avec le logiciel paroisse version 4.17.1 comme suit :

Dans le menu « Fin d'année »

Sélectionner « Clôture/ouverture »

| COMPTABILITE DES PAROIS    | CLOTURE - OUVERTURE                                                                                                    |                                 |            | _ 0 × |
|----------------------------|----------------------------------------------------------------------------------------------------|---------------------------------|------------|-------|
| Paramètres Généraux Saisie | Paroisse / Service A - PAROISSE TEST                                                                                                    |                                 | <b>6</b> 1 |       |
| Saisie Journal             | Avant de réaliser la clôture, assurez-vous d'avoir effectué :<br>Les trai<br>d'année : Grand livre, Balance, Journal général, etc<br>Une souvegarde des donné | ements de lin<br>es comptables. | FIN        |       |
| ÷                          | Exercice Comptable à Clôturer       01/01/2018       au : 31/12,         Date du dennier exercice       31/12/2017         Résultat :                         | 2016                            |            |       |
| VERSION : 4                | Ciðure - Ouverture Quitter<br>Dernière Conn<br>Vendredi 03 mi                                                                                                 | DIOCESE                         |            |       |
|                            |                                                                                                    |                                 |            | 1246  |

Cocher la case « Affecter automatiquement le résultat au 02 janvier »

Sélectionner avec le menu déroulant le « JOURNAL DES OPERATIONS DIVERSES »

Inscrire dans la case « libellé » « AFFECTATION RESULTAT N »

Avec le menu déroulant, sélectionner dans la case « contrepartie » le compte « 102100 VALEUR DU PATRIMOINE »

06/05

| COMPTABILITE DES PAROIS    | CLOTURE - OUVERTURE                                                                                                    | X          | _ 0 ×                   |
|----------------------------|----------------------------------------------------------------------------------------------------|------------|-------------------------|
| Parametres Generaux Saisie | Paroisse / Service A - PAROISSE TEST                                                                                                    |            |                         |
| Saisie Journa              | Avant de réaliser la clôture, assurez-vous d'avoir effectué :<br>Les traitements de fin<br>d'année : Grand livre, Balance, Journal général, etc<br>Une souvegarde des données comptables.                                                           | FIN        |                         |
| 4.                         | Exercice Comptable à Clôturer     01/01/2018     eu : 31/12/2018       Date du dernier exercice     31/12/2017       Résultat :                                                                                                    | 2          |                         |
|                            | Pointage automatique des reports des comples de classe 5 :  Affecter automatiquement le résultat au 2 janvier  Journal : 00 - JOURNEL DES OFÉRATIONS DIVERSE   Ibbellé : AFFECTATION RESULAT 2018  contrepartie : 110210008 - UNIEUR DU FATSTINITRE |            |                         |
|                            | Clôture - Ouverture Quitter                                                                                                    | DIOCESE 🔮  |                         |
| VERSION : 4.1.             | 5.4 Dernière Connexion au Centra<br>vendredi 03 mai 2019 à 11:11                                                                                                    | 2/ -       |                         |
| 📀 🤶 🖸 🐧                    | 9 🚞 🔯 🚺 🔕 🚺                                                                                                    | FR 🕐 🔺 🏲 🖶 | ()) 13:48<br>06/05/2019 |

Cliquer sur « Clôture – Ouverture »

| COMPTABILITE DES PAROIS    | CLOTURE - OUVERTURE                                                                                                    | X                                                  | _ 🗆 X                        |
|----------------------------|----------------------------------------------------------------------------------------------------|----------------------------------------------------|------------------------------|
| Paramètres Généraux Saisie | Paroisse / Service A - PAROISSE TEST                                                                                                    |                                                    |                              |
| Saisie Journal             | Avant de réaliser la clôture, assurez-vous d'avoir effectué :<br>Les traitements de fin<br>d'année : Grand livre, Balance, Journal général, etc<br>Une sauvegarde des données comptables. | FIN FIN                                            |                              |
| ,                          | Exercice Comptable à Clôturer 01/01/2018 au : 31/12/2018<br>Date du dernier exercice 31/12/2017                                                                                           |                                                    |                              |
| ~ ~                        | Résultat : Confirmation de clôture                                                                                                    |                                                    |                              |
| 1                          | Report des ecritures non pointees     Report des ecritures non lettrées     Confirmez-vo suivants :                                                                                       | us le traitement de Clôture relatif aux paramètres |                              |
| /                          | Pointage automatique des reports des comptes de classe     Paroisse : A - I       Image: A Affecter automatiquement le résultat au 2 janvier     Evercice du 01                           | PAROISSE TEST                                      |                              |
|                            | Journal : OD - JOURNAL DES OPÉRATIONS DIVER                                                                                                    |                                                    |                              |
|                            | libellé : AFFECTATION RESULAT 2018<br>contrepartie : 10210000 - VALEUR DU PATRIMOINE                                                                                                    | Oui Non                                            |                              |
|                            | Ctöture - Ouverture Quitter                                                                                                    | DIOCESE 🗶                                          |                              |
| VERSION : 41               | 4 Dernière Connexion au Centra<br>vendredi 03 mai 2019 à 11:11                                                                                                    | И.                                                 |                              |
| 📀 <i>6</i> o               | ) 🧮 💽 🗶 🚺 🖬                                                                                                    | FR                                                 | ? ▲ ▶ □ ↓ 3:52<br>06/05/2019 |

Confirmer le traitement en cliquant sur « Oui »

| COMPTABILITE DES PAROIS                        | CLOTURE - OUVERTURE                                                                                                    | _ 🗆 X                                                                       |                               |
|------------------------------------------------|----------------------------------------------------------------------------------------------------|-----------------------------------------------------------------------------|-------------------------------|
| Paramètres Généraux Saiste<br>Saisie<br>Journa | Paroisse / Service <u>A - PAROISSE TEST</u><br>Avant de réaliser la clôture, assurez-vous d'avoir affectué :<br>d'année : Grand livre, Balance, Journal général, etc<br>Une sauvegerde des données                                                                                                    | vents de fin<br>comptables.                                                 | J FIN                         |
| ÷                                              | Exercice Comptable à Clôturer       01/01/2010       au : 31/12/20         Date du demier exercice       31/12/2017         Résultat :       0.00 E         Report des ecritures non pointées         Report des ecritures non lettrées         Pointage automatique des reports des comptes de classe 5 :         Mateur automatiquement le résultat au 2 janvier | Confirmation de la clé<br>Confirmation de la clé<br>Confirmet<br>et désirez | ture après calcul du résultat |
| VERSION : 415                                  | Journal D - JOURNAL DES OFÉRATIONS DIVERSE<br>INDENIE AFFECTATION RESULAT 2018<br>Contrepartie 10210800 - VALEUR DU PATRINOINE<br>Cloture - Ouverture Quitter<br>Quitter<br>Dernière Connexy<br>vendredi (85 mai 2)                                                                                                    | ion au Central :<br>Polgá 11:11                                             | DIOCESE 🎕                     |

#### 📀 🧷 🧿 🧮 🖬 🚺 🗶 💷

FR 🕐 🕨 🖿 👘 13:53 06/05/2019

Si le résultat correspond à l'état annuel des comptes N format papier approuvé par le Réviseur des Fabriques, confirmer en cliquant sur « Oui »

Traitement terminé « Ok »

L'opération de clôture et d'affectation du résultat est terminée

Vérifier éventuellement les montants en éditant une balance

# 2 – Installation du logiciel de comptabilité paroisse

Le logiciel de comptabilité paroisse s'installe à distance par téléphone.

Pour une installation, vous devez contacter à l'évêché :

Monsieur Jean-Pierre Leidinger au 03 87 74 76 38

Afin de préparer ce rendez-vous, vous pouvez déjà télécharger l'application « TeamViewer » dans la rubrique « Assistance » du site du diocèse de Metz.

Vous trouverez ci-dessous le lien de la rubrique « espace membre » du site du diocèse de Metz.

https://metz.catholique.fr/espace-membres/

### 3 – Installation du logiciel de comptabilité paroisse sur un autre ordinateur

Pour les personnes qui ont déjà installé le logiciel paroisse version 4.17.1 sur leur ordinateur personnel et qui souhaitent l'installer sur un autre ordinateur (par exemple au presbytère et/ou sur l'ordinateur du président), vous devez effectuer une copie du fichier « setup\_V4\_metz » sur une clef USB de votre ordinateur.

Puis transférer le fichier « setup\_V4\_metz » de votre clef USB par un copier / coller sur le bureau de l'ordinateur (par exemple du presbytère ou du président).

Enfin : effectuer un double clic sur l'icône « Setup\_V4\_metz » qui est sur le bureau de l'ordinateur et suivre les instructions.

Votre logiciel est installé.

Pour tous renseignements sur : l'installation, l'utilisation et une formation au logiciel de comptabilité paroisse

veuillez contacter :

M. Jean-Pierre LEIDINGER – Tél : 03 87 74 76 38

# 4 – Edition état annuel des comptes

Pour imprimer l'état annuel des comptes de l'année N, vous devez procéder comme suit :

Dans le menu « Edition »

Sélectionner « Etat annuel des comptes »

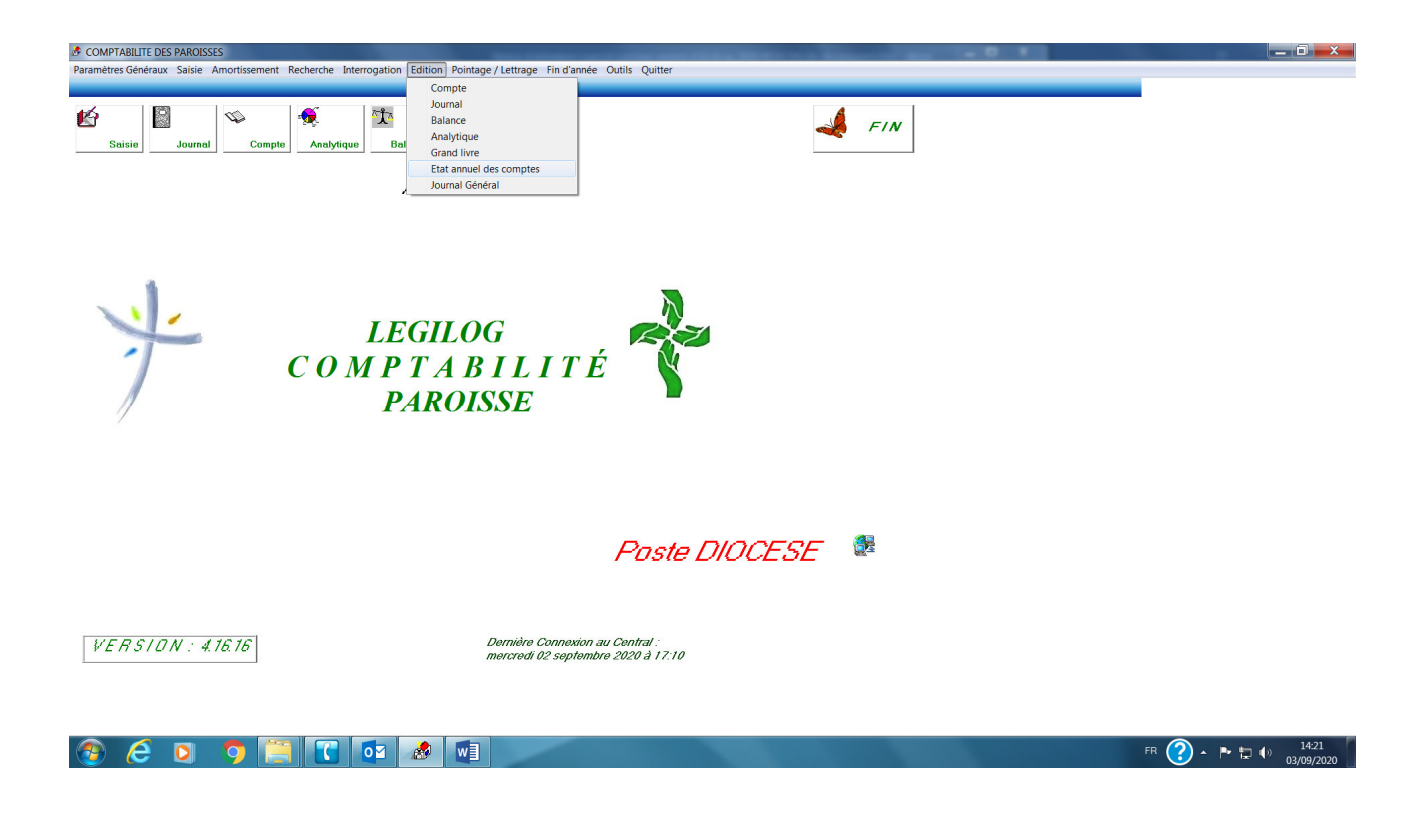

Vous pouvez compléter dans l'onglet :

- « Prévisions et allouées » : compléter les prévisions N+1
- « Membres » : compléter les membres figurant sur la 1<sup>ère</sup> page de l'état annuel des comptes. Au niveau de la saisie des mandats, vous devez saisir dans la rubrique « Date d'entrée au conseil » la date exacte et dans les rubriques « Début du mandat en cours » et « Fin de mandat en cours » vous devez saisir l'année au format « 01/01/NN ».
- « Détail des comptes financiers » : compléter les soldes des extraits bancaires et de caisse (page 8).

| COMPTABILITE DES PAROISSES                                                                                                    | _ 🖬 🗙                            |
|----------------------------------------------------------------------------------------------------|----------------------------------|
| varametres veneraux saiste Armontssement Kecherche Inferfogation Edition Pointage / Lettrage Hin d'annee Outris Quitter                                                                                                    |                                  |
| Image: Saissie     Journal     Image: Saissie     Image: Saissie | -                                |
| A - PARDISSE TEST                                                                                                    |                                  |
|                                                                                                    |                                  |
| Febrique       A - PAROISSE TEST         Archiprôtré de :         Du       [01/01/2018         Bu       [01/01/2018         Séléction des pages         IF Page 1       IP Page 2.44         IF Page 1       IP Page 1.1         IF Page 1       IP Page 1.1         IF Page 1       IP Page 1.1         IF Page 1       IF Page 1.1         IF Page 1       IF Page 1.1         IF Page 1       IF Page 1.1         IF Page 1       IF Page 1.1         IF Page 1       IF Page 1.1         IF Page 1       IF Page 1.1         IF Page 1       IF Page 1.1         IF Page 1       IF Page 1.1         IF Page 1       IF Page 1.1         IF Page 1.2       IF Page 1.1         IF Page 1.1       IF Page 1.1         IF Page 1.1       IF Page 1.1         IF Page 1.1       IF Page 1.1         IF Page 1.1       IF Page 1.1         IF Page 1.1       IF Page 1.1         IF Page 1.1       IF Page 1.1         IF Page 1.1       IF Page 1.1         IF Page 1.1       IF Page 1.1         IF Page 1.1       IF Page 1.1         IF Page 1.1       IF Page 1.1 <th></th>                                                                                                    |                                  |
| VERSION: 4.16.16     Dernière Connexion au Central :<br>mercredi 02 septembre 2020 à 17:10                                                                                                    |                                  |
| 📀 🥭 🗿 🦳 🚺 🐼 📾                                                                                                    | FR ? • ► 🛱 🕬 14:20<br>03/09/2020 |

Cliquer sur « Imprimer ».

Un message s'affiche « « Edition achevée »

Cliquer sur « Ok »

L'état annuel des comptes de la paroisse s'imprime et prêt pour la signature.

## 5 – Visualisation et enregistrement De l'état annuel des comptes en format PDF

Pour visualiser et enregistrer l'état annuel des comptes de l'année N en format « PDF », vous devez procéder comme suit :

Dans le menu « Edition »

Sélectionner « Etat annuel des comptes »

| COMPTABILITE DES PAROISSES                              |                                                    |                                                 |                  |
|---------------------------------------------------------|----------------------------------------------------|-------------------------------------------------|------------------|
| Paramètres Généraux Saisie Amortissement Recherche Inte | errogation Edition Pointage / Lettrage Fin d'année | Outils Quitter                                  |                  |
|                                                         | Compte                                             |                                                 |                  |
|                                                         | Journal                                            | 4                                               |                  |
|                                                         | Balance                                            | EIN .                                           |                  |
| Relate Investor Architect                               | Analytique                                         |                                                 |                  |
| Saisie Journal Compte Analytique                        | Grand livre                                        |                                                 |                  |
|                                                         | Etat annuel des comptes                            |                                                 |                  |
|                                                         | Journal Général                                    |                                                 |                  |
| CON                                                     | LEGILOG<br>M P T A B I L I T É<br>PAROISSE         |                                                 |                  |
|                                                         |                                                    |                                                 |                  |
|                                                         |                                                    | Poeta DIACESE 🛛 🐉                               |                  |
|                                                         |                                                    |                                                 |                  |
|                                                         |                                                    |                                                 |                  |
|                                                         |                                                    |                                                 |                  |
|                                                         |                                                    |                                                 |                  |
| HERSIAN . A171                                          | Demière Connexion au                               | u Central :                                     |                  |
| 9 L 11 3 1 U IV : 4.17.1                                | lundi 18 janvier 2021 à                            | 17:11                                           |                  |
|                                                         |                                                    |                                                 |                  |
|                                                         |                                                    |                                                 |                  |
|                                                         |                                                    |                                                 |                  |
|                                                         |                                                    |                                                 |                  |
|                                                         |                                                    | THE REAL PROPERTY AND ADDRESS OF TAXABLE PARTY. | FR 🥢 📭 🖿 📣 09:19 |
|                                                         |                                                    |                                                 | 19/01/2021       |
|                                                         |                                                    |                                                 |                  |

Cliquer sur « Imprimer ».

| COMPTABILITE DES PAROISSES                             | Name of Advances in our of some some UTA is 2010 10 for the second start, Band | _ 0 × |
|--------------------------------------------------------|--------------------------------------------------------------------------------|-------|
| Paramètres Généraux Saisie Amortissement Recherche Int | errogation Edition Pointage / Lettrage Fin d'année Outils Quitter              |       |
| Saisie Journal Compte Analytiqu                        | e Balance Etat                                                                 |       |
| Es ETAT ANNUEL DES                                     | COMPTES                                                                        |       |
|                                                        | Fabrique     MAXSTADT       Archiprété de :                                    |       |
|                                                        |                                                                                |       |
|                                                        | Paste DIOCESE 🔮                                                                |       |
| VERSION : 417.1                                        | Dernière Connexion au Central :<br>Iundi 18 janvier 2021 à 17:11               |       |

📀 🧔 🧿 🚞 🖬 🚺 🐼

FR 🕜 🔺 🏲 🛱 🕪 11:07 19/01/2021

Dans la fenêtre « Imprimer »

Sélectionner l'imprimante « PDF »

Cliquer sur « Imprimer »

| 🕭 Comptabiliti  | e des paroisse | S            |                                                                                                    |                                                                                                    |                 |                                                                                                    |
|-----------------|----------------|--------------|----------------------------------------------------------------------------------------------------|----------------------------------------------------------------------------------------------------|-----------------|----------------------------------------------------------------------------------------------------|
| Paramètres Géné | raux Saisie A  | mortissement | Recherche Inter                                                                                                    | rogation Editio                                                                                                    | n Pointage / Le | trage Fin d'année Outils Quitter                                                                        |
| Saisie          | Journal        | Compte       | Analytique                                                                                                    | ैंद्रै<br>Balance                                                                                                  | Etat            |                                                                                                    |
| ~               | -              | G            | inicial  <br>Stectionnez une im<br>⇒ P-G305 MFP<br>⇒ PO524<br>⇒ TO5HIBA Ecre<br>⇒ Doc<br>Boot<br>Statt:<br>Emplacement:<br>Commentaire :<br>■ Imprimer dans<br>⇒ Bandue de pages<br>⇒ Toat<br>⇒ Stection<br>⊂ Selection | primante<br>CX<br>de l'imprimant<br>de l'imprimant<br>ments : 0<br>PPéte<br>PPéte<br>PDF24 Printer<br>(* Pago actu | Préférences     | Rechercher une imprimane.<br>bre de copies:<br>Imprime: Annule:<br>Imprime: Annule:<br>Poste DIOCESE SE |
| VERS            | `ION:4.        | 17.1         |                                                                                                    | T                                                                                                    | Dem<br>lundi    | ière Connexion au Central :<br>18 janvier 2021 à 17:11                                                  |
| <u>@</u> 6      |                | <b>9</b> []  | 02                                                                                                    |                                                                                                    |                 | FR ? ▲ ► 💭 ♠ 11.09<br>19/01/2021                                                                        |

Enregistrer le fichier sur le bureau ou dans un dossier

Cliquer sur « Enregistrer »

|                                              | orot ∘                                                                      |                                                                                                    |                                        | Notice d'ut                                                                                                    | ilisation Logiciel pa                         | roisse version 4.17.                                                         | 1 au 2020 01                                                             | 19 [Mode de c       | ompatibilité]          | - Word                  |                  |                       |                    |                         | · -                                                                       | a ×                            |
|----------------------------------------------|-----------------------------------------------------------------------------|----------------------------------------------------------------------------------------------------|----------------------------------------|----------------------------------------------------------------------------------------------------|-----------------------------------------------|------------------------------------------------------------------------------|--------------------------------------------------------------------------|---------------------|------------------------|-------------------------|------------------|-----------------------|--------------------|-------------------------|---------------------------------------------------------------------------|--------------------------------|
| Fichier                                      | Accueil Insertio                                                            | on Création Disposition                                                                                                    | Références                             | Publipostage Révision                                                                                                    | h Affichage                                   | Foxit PDF 🛛 🖓 Di                                                             | tes-nous ce c                                                            |                     |                        |                         |                  |                       |                    | Jean Pier               | re LEIDINGER                                                              | 94 Partager                    |
| Coller 🗸                                     | Couper<br>Copier<br>Reproduire la mise<br>Presse-papiers<br>2 · · · 1 · · · | en forme $r_{s}$ $r_{s}$ $r_{$ | A A<br>x <sup>2</sup>   A - ab<br>lice | $ \begin{array}{c c} Aa \bullet & A \\ \hline & Aa \bullet & A \\ \hline & \bullet & Aa \bullet \\ \hline & \bullet & Aa \bullet \\ \hline & \bullet & Aa \bullet \\ \hline & \bullet & Aa \bullet \\ \hline & \bullet & \bullet & \bullet \\ \hline & \bullet & \bullet & \bullet \\ \hline & \bullet & \bullet \\ \hline & \bullet & \bullet \\ \hline & \bullet \\ \hline & \bullet & \bullet \\ \hline & \bullet \\ \hline & \bullet \\ \hline & \bullet \\ \hline & \bullet \\ \hline & \bullet $ |                                               | ¶     AaBbCcL       ~     Accentuat       rs     *                           | AaBbCcl<br>Élevé                                                         | AaBbCcI<br>1 Normal | AaBbCcDo<br>Sous-titre | AaBbC<br>Titre<br>Style | AaBbC<br>Titre 1 | AaBbCcI<br>1 Sans int | AaBbCcL<br>Emphase | AaBbCcL<br>Emphase i    | P Rechercher<br>ac Remplacer<br>Sélectionne<br>Modification<br>1 · 18 · 1 | · ·                            |
|                                              |                                                                             | VERSION : 4.17.                                                                                                    | 1                                      |                                                                                                    | Dernière Connexion .<br>kundi 18 innuiar 2021 | au Central :                                                                 |                                                                          |                     |                        |                         |                  |                       |                    |                         |                                                                           |                                |
|                                              |                                                                             |                                                                                                    | PDF24                                  | Assistant                                                                                                    | runur rojanner 2021                           | a <i>m.m</i>                                                                 |                                                                          |                     |                        |                         |                  | 23                    |                    |                         |                                                                           |                                |
| . 28 . 1 . 27 . 1 . 26 . 1 . 25 . 1 . 24 . 1 |                                                                             | Enregistrer le f                                                                                                    | paroic                                 |                                                                                                    | nts II                                        | Bureau<br>Raccot<br>439 oc<br>439 oc<br>439 oc<br>Raccot<br>439 oc<br>890 oc | irci<br>tets<br>irci<br>tets<br>rci<br>tets<br>argements<br>irci<br>tets |                     | •                      | ★ Recherc               | ther dans : Fave | x<br>vris P<br>Q      | ) - ™ to 4         | 9 11599<br>9 19901/2021 |                                                                           |                                |
| . 29 . 1                                     |                                                                             |                                                                                                    |                                        | Nom du fichier : par<br>Type : PDF                                                                                                    | v<br>Files (*.pdf)                            |                                                                              |                                                                          |                     |                        | Enregistrer             | Annule           |                       |                    |                         |                                                                           |                                |
| Page 8 sur                                   | 9 640 mots []] 8                                                            | rançais (france) 🔠                                                                                                    |                                        |                                                                                                    |                                               | _                                                                            |                                                                          |                     |                        |                         |                  |                       |                    | ₩ 🗏 % •                 | ► 12 4×                                                                   | + 179 %<br>11:16<br>19/01/2021 |

Le document est enregistré en format PDF

Cliquer sur « OK » et aller chercher le document à l'endroit où vous l'avez enregistré.

| SCOMPTABILIT              | E DES PAROISSES   |                        |                                                                                      |                 | to further to prove server \$171 as \$2510 in their is presented. But                   | _ 🗆 🗙                          |
|---------------------------|-------------------|------------------------|--------------------------------------------------------------------------------------|-----------------|-----------------------------------------------------------------------------------------|--------------------------------|
| Paramètres Géné           | éraux Saisie Amor | tissement Recherche In | errogation Editio                                                                    | n Pointage / Le | ttrage Fin d'année Outils Quitter                                                       |                                |
|                           |                   |                        |                                                                                      |                 |                                                                                         |                                |
| 1<br>Cominina<br>Cominina |                   |                        | <b>*ٹ</b> *                                                                          | 🤹               | 🦂 FIN                                                                                   |                                |
| Saisie                    | Journai           |                        | COMPTEC                                                                              | Etat            |                                                                                         |                                |
| >>>                       | <u> -</u>         |                        | COMPTES<br>Fabrique<br>Archiptêt<br>Sélecton<br>V Page<br>V Page<br>V Page<br>V Page | ré de :         | A Page 5 P<br>Election Comptee<br>Beend for<br>Comptee<br>Comptee<br>Comptee<br>Comptee |                                |
|                           |                   |                        |                                                                                      |                 | Poste DIOCESE 🛛 🖉                                                                       |                                |
| VERS                      | SIDN : 4.17.      | 1                      |                                                                                      | Derr.<br>Iundi  | ilère Connexion au Central :<br>18 janvier 2021 à 17.11                                 |                                |
| 📀 🧷                       | 0                 | ) 📋 💽                  |                                                                                      |                 |                                                                                         | FR 🕐 🏲 🗭 🗤 11:17<br>19/01/2021 |

### 6 - Changement des dates de saisie

### Afin d'enregistrer les écritures N+1 en attendant la clôture N

Nous vous conseillons de ne pas effectuer la clôture de l'exercice N avant l'approbation des comptes N par les membres de la fabrique et par le réviseur des fabriques.

Cependant, vous pouvez commencer la saisie N+1 sans effectuer la clôture de l'exercice N.

Vous devez modifier les dates de saisie dans le logiciel paroisse :

Dans le menu « Paramètres Généraux »

Sélectionner « Dossier comptable »

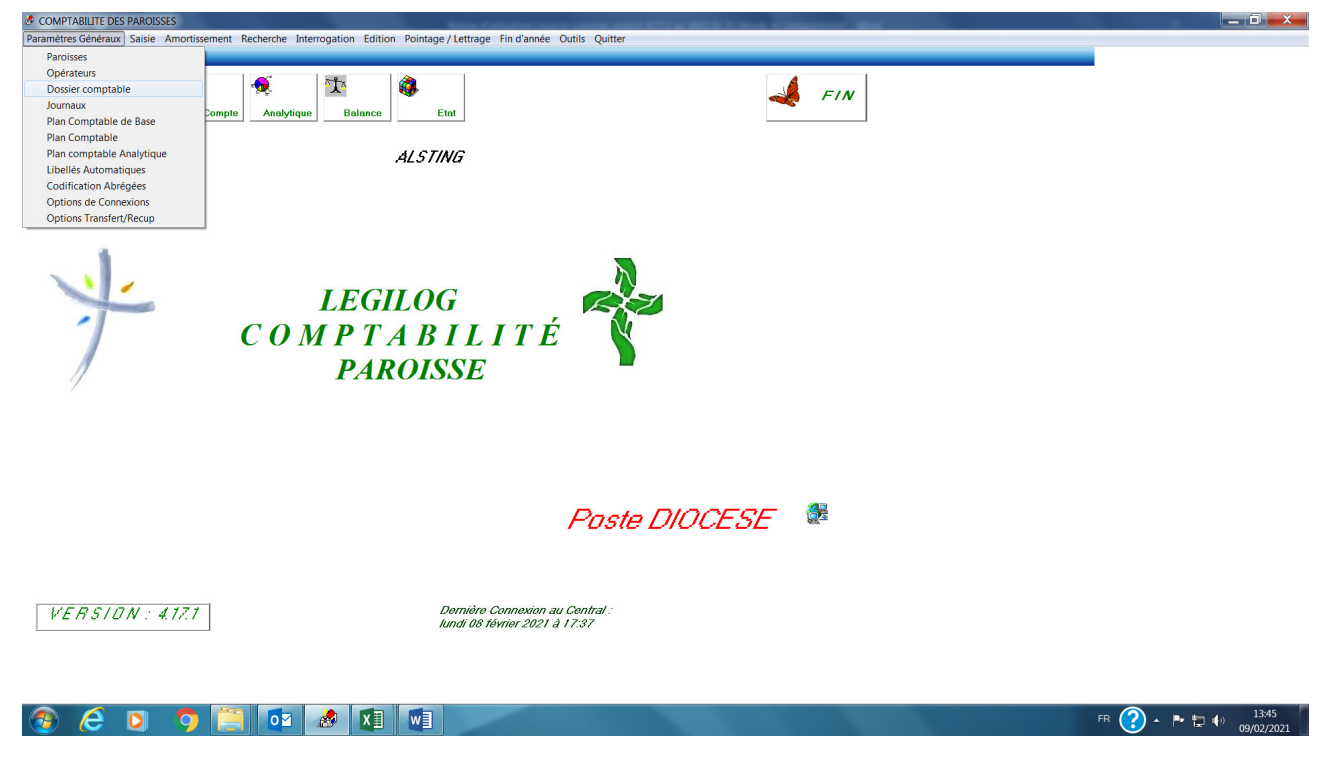

Pour l'exercice comptable N (Exemple du 01/01/2020 au 31/12/2020)

Changer sur la ligne « Date de saisie » les dates de saisie N+1 (exemple du 01/01/2021 au 31/12/2021)

| Dotsier     ALSTING       Plan comptable     6 - Chiffres       Date de saisie     01/01/2021       Au     31/12/2021       Exercice Comptable     01/01/2020       Au     31/12/2020       Début de Périodo     01/01/2020       Quitter |
|----------------------------------------------------------------------------------------------------|
| Jode in du au engemente es Contrais no servin pos       ////////////////////////////////////                                                                                                    |

Cliquer sur « Valider » et « Quitter »